## **CREACION DE USUARIO**

## VIDEO EXPLICATIVO

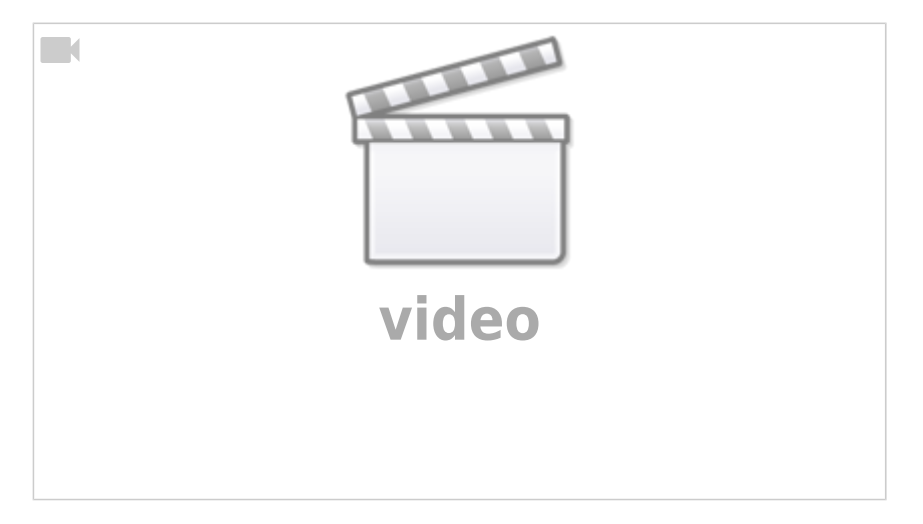

• Ingresar a la cuenta del cliente/administrador con nuestros accesos brindados .

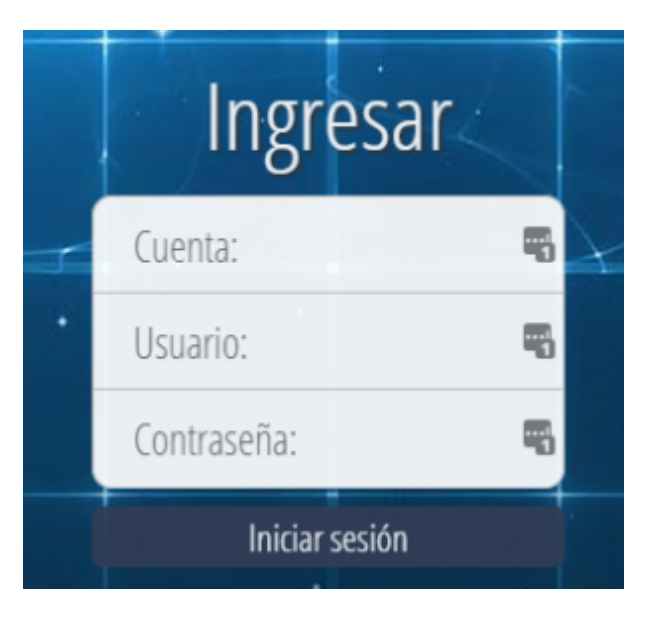

• Nos ubicamos en Cuenta/ Usuario - Usuario.

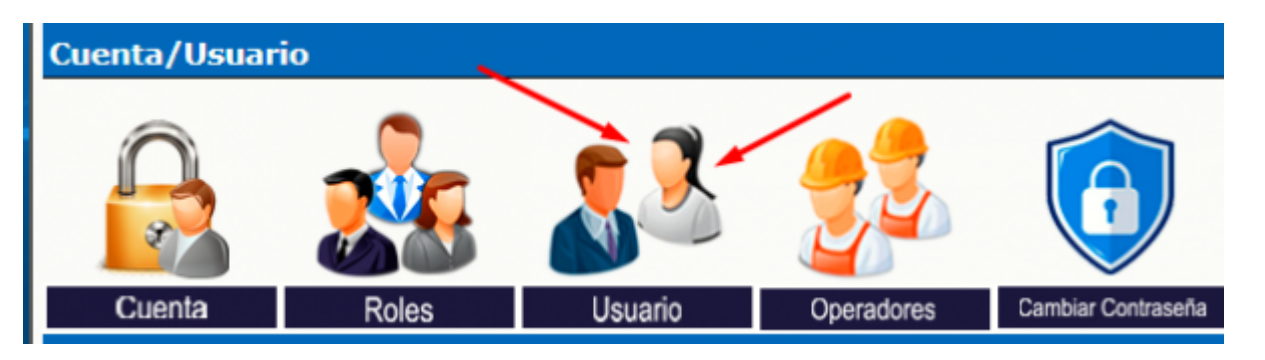

• En la siguiente pantalla digitaremos el nombre que llevara el usuario a crear y le damos en nuevo

| Ver/editar información de usuarios                             |            |               |                     |     |                    |                   |              |        |                            |
|----------------------------------------------------------------|------------|---------------|---------------------|-----|--------------------|-------------------|--------------|--------|----------------------------|
| Seleccione un usuario:                                         |            |               | Buscar ID/Search ID |     |                    |                   | 2            |        |                            |
|                                                                | Seleccione | ID de usuario | Nombre de usuario   | Rol | Nombre de contacto | Email de contacto | Zona Horaria | Activo | Última sesión<br>GMT-05:00 |
|                                                                | ۲          | admin         | Administrador       |     |                    |                   | GMT-05:00    | si     | 30/05/2024 14:44:46        |
|                                                                | 0          | app           | Nuevo Usuario       |     |                    |                   | GMT-05:00    | Si     | 29/05/2024 10:48:57        |
|                                                                | Ver Edi    | tar           |                     |     |                    |                   |              |        | Borrar                     |
| Crear un nuevo usuario:<br>ID de usuario: usermonitor<br>Nuevo |            |               |                     |     |                    |                   |              |        |                            |

• Una vez creado el usuario procedemos a editarlo

| Ver/editar información de usuarios            |            |               |                   |     |                    |                   |              |        |                            |
|-----------------------------------------------|------------|---------------|-------------------|-----|--------------------|-------------------|--------------|--------|----------------------------|
| Seleccione un usuario:<br>Buscar ID/Search ID |            |               |                   |     |                    | 2                 |              |        |                            |
|                                               | Seleccione | ID de usuario | Nombre de usuario | Rol | Nombre de contacto | Email de contacto | Zona Horaria | Activo | Última sesión<br>GMT-05:00 |
|                                               | 0          | admin         | Administrador     |     |                    |                   | GMT-05:00    | Si     | 30/05/2024 14:44:46        |
|                                               | 0          | app           | Nuevo Usuario     |     |                    |                   | GMT-05:00    | Si     | 29/05/2024 10:48:57        |
|                                               |            | usermonitor   | Nuevo Usuario     |     |                    |                   | GMT-05:00    | si     | 31/12/1969 19:00:00        |
|                                               | Ver Edi    | tar) 🚽        |                   |     |                    |                   |              |        | Borrar                     |
| Crear un nuevo usuario:                       |            |               |                   |     |                    |                   |              |        |                            |
| ID de usuario:                                |            |               |                   |     |                    |                   |              |        |                            |
| (r                                            | luevo      |               |                   |     |                    |                   |              |        |                            |
| _                                             |            | 0             |                   |     |                    |                   |              |        |                            |

 Nos mostrara una vista donde editaremos el campo activo, la descripcion, la contraseña, Nombre de contacto, Telefono de contacto, Email de contacto, Correo para notificaciones y la Zona horaria. Los demas campos son opcionales

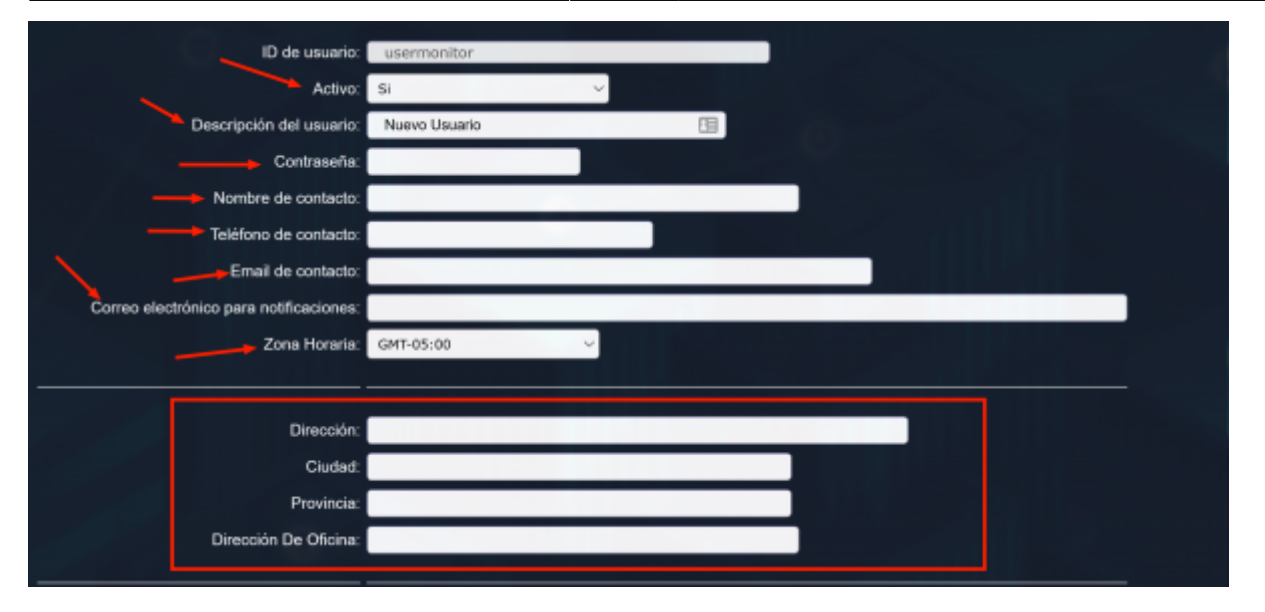

\* en la parte inferior mostraran otros campos que condicionaran el manejo del usuario en la plataforma como la pagina inicial al ingresar (Pagina principal que visualizara el usuario al ingresar), el campo de notas( donde se registrara datos de importancia para el manejo del usuario), el nivel maximo de acceso(esto le permitira al usuario definir un rol de monitoreo o creacion de parametros en la plataforma GPS) en cuanto haya un rol definido se puede asignar. Los controles de acceso especificaran los permisos de asignacion que tendra el usuario

| Grupo asignada:                                                                | al v                                             |                 |                             |   |  |  |  |  |  |
|--------------------------------------------------------------------------------|--------------------------------------------------|-----------------|-----------------------------|---|--|--|--|--|--|
| Página inicial al ingresar:                                                    | Menú principal 🔍                                 |                 |                             |   |  |  |  |  |  |
| Notas:                                                                         |                                                  |                 |                             |   |  |  |  |  |  |
| Nivel máximo de acceso:<br>Rol de listas de control de acceso predefinido:     | Nuevo/Borrar ~                                   |                 |                             |   |  |  |  |  |  |
| Control de acceso a usuarios: (baje para ver todas las opciones configurables) |                                                  |                 |                             |   |  |  |  |  |  |
|                                                                                | Administración de cuenta:                        | Predefinido 🗸 🗸 | [Predefinido es 'Leer/Ver'] | î |  |  |  |  |  |
|                                                                                | Administración de roles:                         | Predefinido 🗸 🗸 | [Predefinido es 'Ninguno']  |   |  |  |  |  |  |
|                                                                                | Administración de usuarios (Usuario actual):     | Predefinido ~   | [Predefinido es 'Leer/Ver'] |   |  |  |  |  |  |
|                                                                                | Administración de usuarios (todos los usuarios): | Predefinido ~   | [Predefinido es 'Ninguno']  |   |  |  |  |  |  |

\*Por ultimo, una vez terminado de asignar los campos nos dirigimos al boton de cambiar para finalizar la creacion

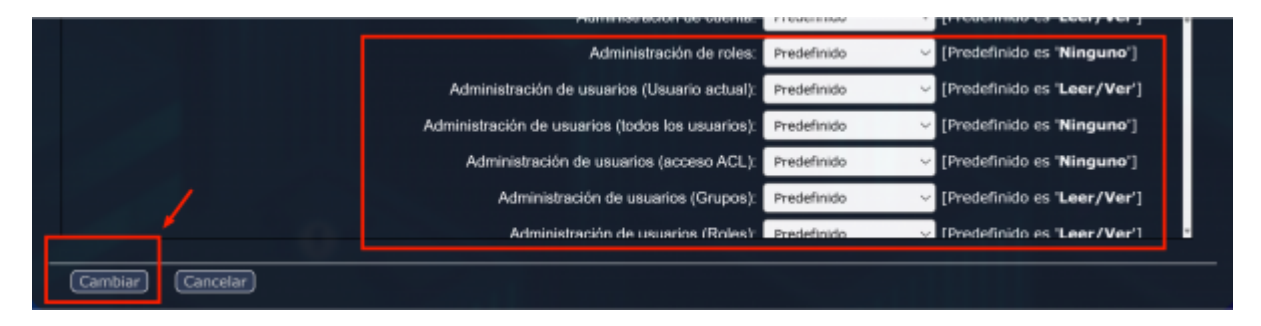

From:

https://wiki.vyrglobalservices.com/ - Wiki V & R GLOBAL SERVICES S.A.C

Permanent link: https://wiki.vyrglobalservices.com/doku.php?id=wiki:crear\_usuario

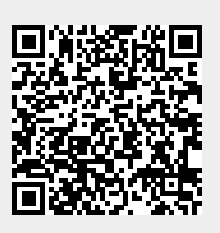

Last update: 2024/05/30 21:34